## 河北省电子口岸公共服务平台

## 原产地证证书打印设置

# 指导手册

2017-2-8

河北省电子口岸发展股份有限公司

目 录

| ─`, | 安装 lopdop 插件              | 1   |
|-----|---------------------------|-----|
| 二,  | 如何选择打印类别(证书、申请书等)         | 1   |
| 三、  | 如何进行套打                    | 1   |
| 四、  | 如何恢复页面默认状态                | 3   |
| 五、  | 如何调整单个信息项位置               | . 3 |
| 六、  | 如何对全体内容进行调整(整体偏移)         | . 5 |
| 七、  | 如果去掉打印选项                  | 5   |
| 八、  | 如何将打印内容另存为图片              | 6   |
| 九、  | 如何解决"无图套打"预览时还有底图         | 6   |
| +,  | 对比旧的打印,预览的时候有的打印项显示不全如何调整 | 6   |
| +-  | 一、打印出空白页,页面上按钮均无效如何调整     | 6   |
| +=  | 二、保存图片时, 火狐浏览器崩溃如何处理      | 7   |

#### 一、安装 lopdop 插件

1. 如果安装 LODOP 后,页面仍提示未安装,请清理缓存重开浏览 器再试试行不行。

2.如果还是提示未安装,重新下载版本为43的火狐浏览器;(版本查看:在火狐浏览器的工具栏的'帮助(H)'下,有个'关于Firefox(A)',点击后即可查看版本信息),

如果火狐浏览器的版本高于 45,则请您到下载版本为 43 的火狐 浏览器。(重新安装火狐浏览器,删除原 LODOP,并重新安装 LODOP 即可)

删除原 LODOP 方法: 到 C:\Program Files (X86) \ MountTaiSoftware下,删除Lodop 目录

#### 二、如何选择打印类别(证书、申请书等)

进入打印界面,在选择页面的左上方会显示出一个如下图的下拉选项,如图:

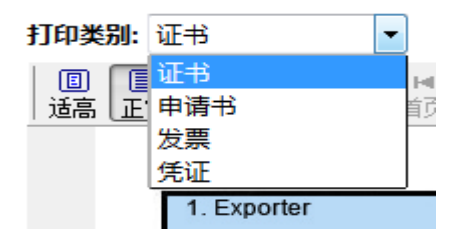

#### 三、如何进行套打

在查询页面下方点击【无图套打(新)】或者在证书查看页面下 方点击【无图套打(新)】,都可以进入打印界面(当然也可以点击【带 图打印】,会把背景图也打印出来),如位置不需调整则可直接点击【开

#### 始打印】按钮进行打印。

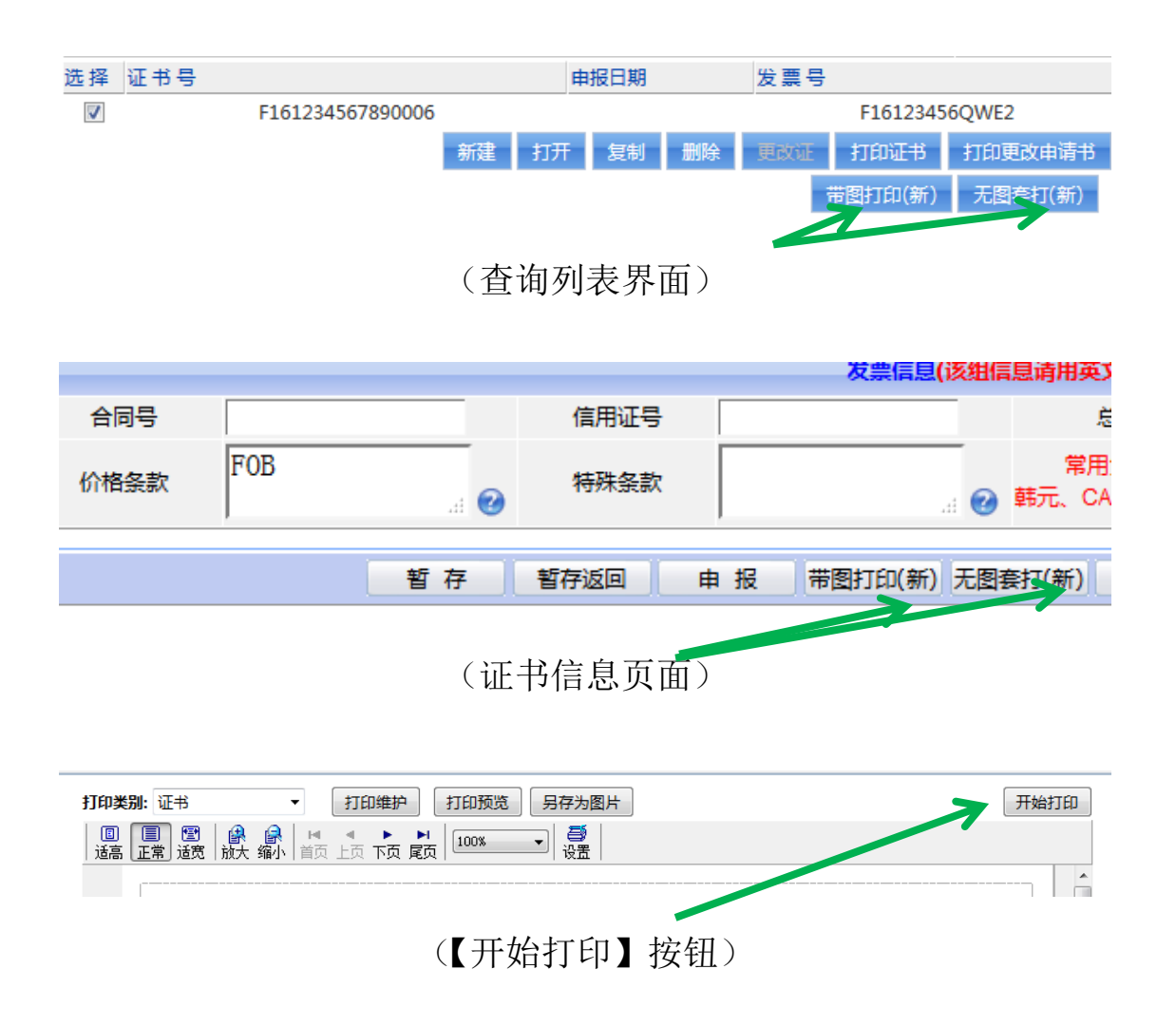

## 四、如何恢复页面默认状态

先点击【打印维护】按钮,在打印维护的界面的右上方,点击【复 原】右边的下拉箭头,再选择【恢复整体缺省】,最后点击【应用】 按钮,再次打开预览页面,所有内容将恢复到初原始位置。

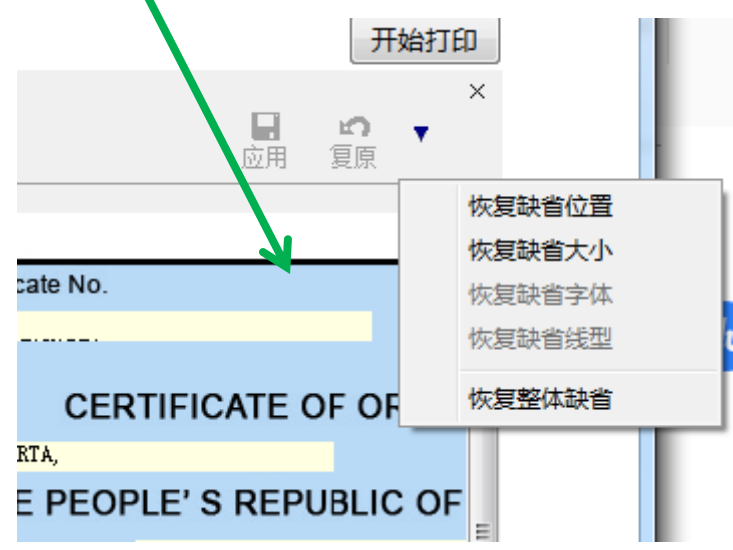

#### 五、如何调整单个信息项位置

进入打印预览界面,再点击【打印维护】按钮,进入打印维护模式,通过打印维护界面左边的选项栏选中调整方向进行位置移动打印项;或直接在'宽/高'输入框中输入精确位置,方法如下图:

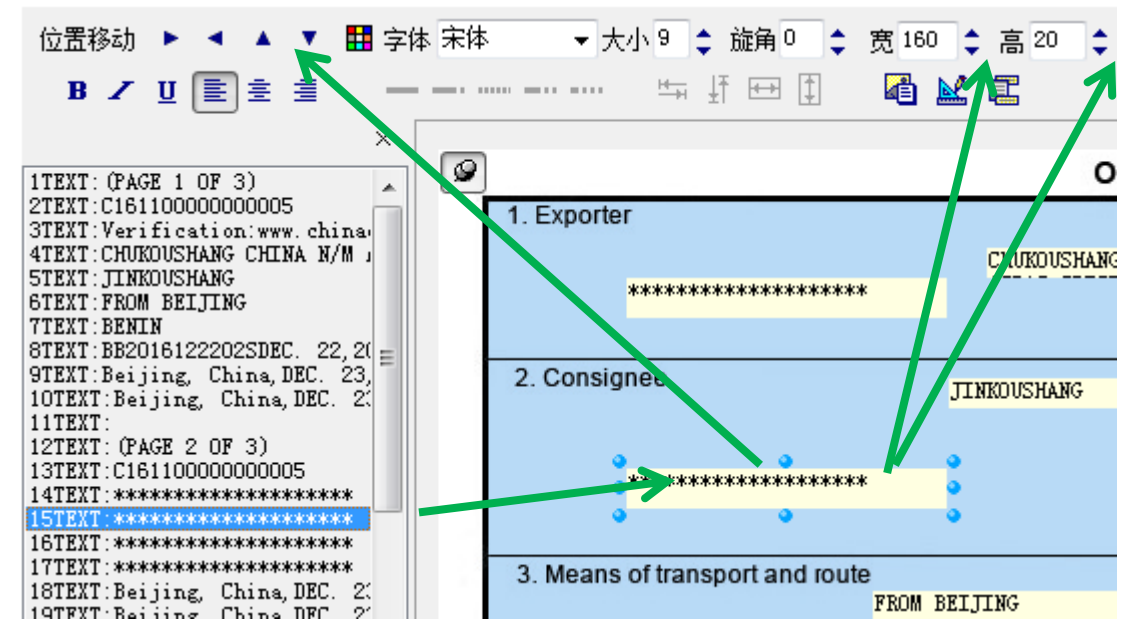

例如,要修改第15项:在页面左边一栏选中,页面上就会标识 你所选中的内容,

如要修改选中项宽高,可以用鼠标点击选中的边缘部分进行拉伸 或收缩,也可以选中之后在页面上方对整体选项框的进行宽高的设 置;如果有需要也可对字体和其大小、对齐方式等等进行调整。

(☑注意:如是在页面上方设置完宽或高之后鼠标焦点不要离开,按下 Enter 键才会生效)

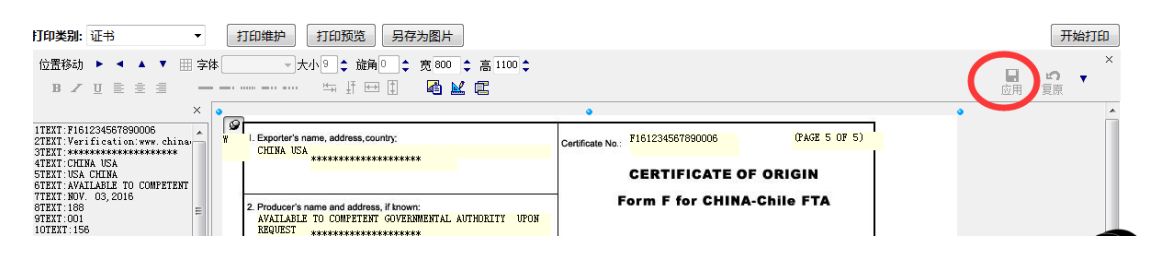

☑注意:

1、执行完任何操作之后都必须点击"打印维护"界面上的【应用】进行保存,才能保证操作对下次也生效(上图红色圆圈所标注);
 不应用只对当前生效!

2、位置调整完后, 请将滚动条的位置移回到原位(横向移到最

左边,坚向移到最上边,否则位置将固定在当前滚动条滚动后的位

### 六、如何对全体内容进行调整(整体偏移)

先进入打印预览页面,点击【打印维护】按钮,进入打印维护界面,然后点击如下图所示的图形,选择全部选定,之后可通过维护界面左上方的"位置移动"进行整体的移动。

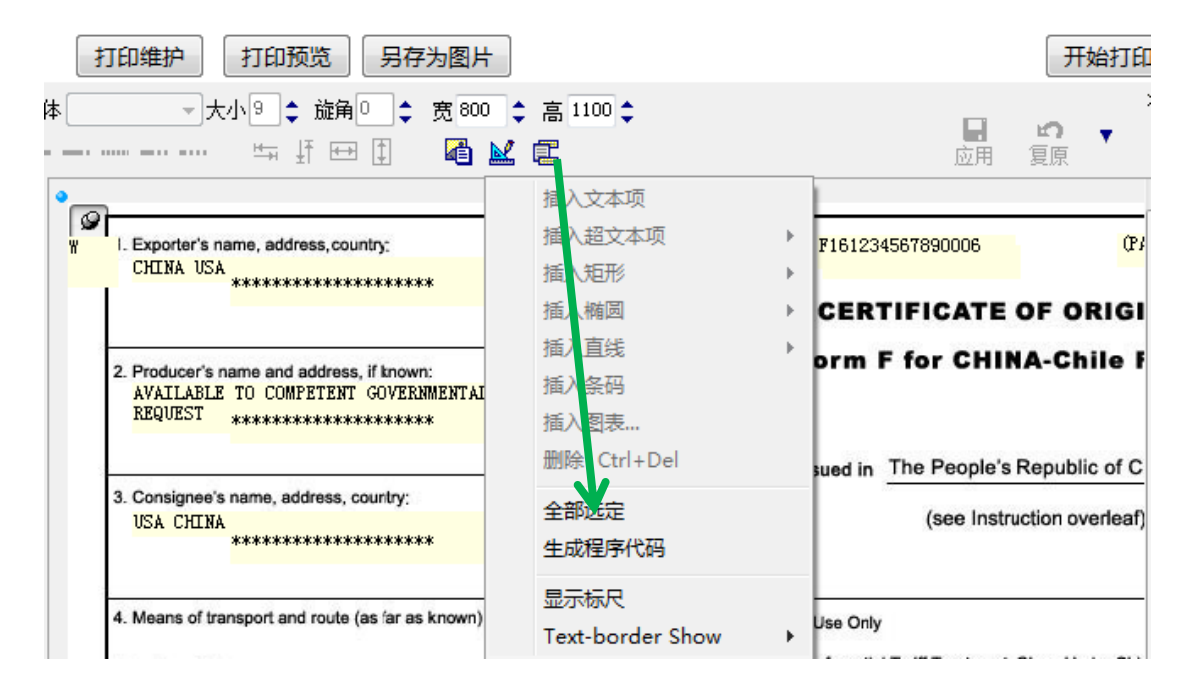

☑注意:执行完以上操作之后都要点击"打印维护"界面上的【应用】对调整的内容进行保存

#### 七、如果去掉打印选项

可以进入打印维护界面,选择打印项,将打印项的高度和宽度均 设置为0。

### 八、如何将打印内容另存为图片

首先,进入打印预览界面,选择页面上方的【另存为图片】按钮, 就可以将打印的内容保存为图片(图片的命名默认为证书号)

| 打印类别: | ì₽ | ₿ |   |   | ▼ 打印维护 打印预览 另存为图片                             |  |
|-------|----|---|---|---|-----------------------------------------------|--|
| 位置移动  | •  | • |   | • | Ⅲ 字体           大小 9 💠 旋角 0 🔷 宽 800 💠 高 1100 💠 |  |
| вΖ    | U  |   | = |   |                                               |  |

### 九、如何解决"无图套打"预览时还有底图

证书的无图套打是指,页面可以进行打印预览或打印维护(进行数据项偏移等),打印时则不带底图,预览时显示底图是方便对观察 打印效果。

☑注意: "带图打印"与"无图套打"针对的是证书,其它功能打印 暂不考虑无图套打(即其它功能打印均带底图)

## 十、对比旧的打印,预览的时候有的打印项显示不全 如何调整

首先,我们点击打印维护,找到对应的项,然后把对应项的框进 行拉长调整,让其显示完整,然后点击右上角的【应用】按钮,对位 置进行保存,再次点击【打印预览】按钮,进行预览。

☑注意:可能在"打印维护"下调整之后能看到,但是在"应用" 之后,再次点击"打印预览"的时候,还是没有显示,这时可以再次 在"打印维护"下进行拉长,应用之后再次进行预览。

#### 十一、打印出空白页,页面上按钮均无效如何调整

碰到这种情况,请再暂存下数据(申报正确的除外),再打印看 下效果;如果还是空白的现象,请您联系系统维护人员,做必要的调 整,协助您解决问题。

## 十二、保存图片时,火狐浏览器崩溃如何处理

保存证书图片出现如下图示的崩溃现象时,

|                                       |                                                               |               | 保存数据到文件             |              |          |          |  |
|---------------------------------------|---------------------------------------------------------------|---------------|---------------------|--------------|----------|----------|--|
| INA                                   | 保存在 (L):                                                      | 🔂 我最近的文档      |                     | · ()         | 1 📂 🗄    |          |  |
|                                       |                                                               | 名称 🔺          | 修改日期                |              |          |          |  |
|                                       |                                                               | C171234567890 | 17-1-17 14:04       |              |          |          |  |
| e                                     | 我最近的文档                                                        | 疴 printPage   | 17-1-16 14:15       |              |          |          |  |
|                                       |                                                               | 🔂 XLSTART     | 17-1-17 10:10       |              |          |          |  |
|                                       |                                                               | ☞本地磁盘(E:)     | 17-1-17 10:37       |              |          |          |  |
|                                       | 桌面                                                            |               |                     |              |          |          |  |
|                                       | 警告:无响)                                                        | 室的插件          |                     | ×            |          |          |  |
| npLodop6.1 可能正忙,或者行<br>是否能恢复响应。       | opLodop6.1可能正忙,或者它可能已停止响应。您可以立即停止该插件,或者您也可以继续看看插件<br>是否能恢复响应。 |               |                     |              |          |          |  |
| 不再询问( <u>D</u> )                      |                                                               |               |                     |              |          |          |  |
|                                       |                                                               |               |                     |              |          |          |  |
|                                       |                                                               |               | 继续                  | 停止插件         |          |          |  |
| egion of destination                  |                                                               |               |                     |              |          |          |  |
|                                       | MITANL                                                        |               | 1034587900005 :     |              |          | 個友で)     |  |
|                                       |                                                               |               | 1234301090005. Jpg  |              |          | 1#15 (2) |  |
| numbers 7. Number and kind of package |                                                               | 保存类型 (I): Im; | ges files (*.emf;*. | jpg;*.bmp;*. | gif; ) ¥ | 取消       |  |

点击"显示桌面"或按"WIN+D",返回到桌面,再击"保存数据 到文件"任务,将显示如下:

公开

| @ 桌面                                                                           | - G 🕸 📂 🖽 -                                                                                  |                                                                                              |
|--------------------------------------------------------------------------------|----------------------------------------------------------------------------------------------|----------------------------------------------------------------------------------------------|
| <ul> <li>→ 我的文档</li> <li>→ 我的电脑</li> <li>→ 网上邻居</li> <li>→ document</li> </ul> |                                                                                              |                                                                                              |
| 文件名 (2):                                                                       | C171234567890003.jpg                                                                         | 保存⑤                                                                                          |
|                                                                                | <ul> <li>② 桌面</li> <li>● 我的文档</li> <li>● 我的电脑</li> <li>● 网上邻居</li> <li>● document</li> </ul> | <ul> <li>● 桌面</li> <li>● 我的文档</li> <li>● 我的电脑</li> <li>● 网上邻居</li> <li>● document</li> </ul> |

#### 当出现如下图时

|   | 警告:无响应的插件                                                      |
|---|----------------------------------------------------------------|
| 2 | npLodop6.1 可能正忙,或者它可能已停止响应。您可以立即停止该插件,或者您也可以继续看看插件<br>是否能恢复响应。 |
|   | 不再询问( <u>D</u> )                                               |
|   | 继续停止插件                                                         |

点击"继续",保持桌上只剩下保存窗口,保存操作便可以执行 了,此时保存动作结束。